## **RX Seaport And Portbase EU Export Declaration Notification**

- 1. Send form request for EU Export Declaration Notification service to <u>freight.planner.hull@poferries.com</u> and include P&O account number(s)
- 2. Create export booking from Europoort
- 3. Log onto Pofcustoms.com
- 4. Add load description and select 'Add Additional Information'

| Booking Summary                                                                                                    |                    |                                                                                                  |                           |                             |  |  |
|----------------------------------------------------------------------------------------------------|--------------------|--------------------------------------------------------------------------------------------------|---------------------------|-----------------------------|--|--|
| Select the load lines that comprise of a single customs declaration and click 'Add Additional Information'. Repeat this process after submitting the current Safety & Security information, if there is more one customs declaration for the load lines on the booking. |                    |                                                                                                  |                           |                             |  |  |
| Waybill : EU05001051                                                                                                    |                    | Route: Europoort - Hull, 23-02- Curr<br>2024                                                     |                           | ve Booking Weight: <b>0</b> |  |  |
| Load Line                                                                                                    | Load Descriptic    | n                                                                                                | Same Customs Declaration? | Edit/Remove                 |  |  |
| 1                                                                                                    | STEEL              |                                                                                                  |                           | 12 0                        |  |  |
|                                                                                                    | Max length of 40 c | haracters                                                                                        |                           |                             |  |  |
| Add Load Line                                                                                                    |                    |                                                                                                  | Ad                        | Id Additional Information   |  |  |
| Partners<br>P&O Freight                                                                                                    |                    | Contact Us<br>T : +44(0) 1304 863875<br>E : freightsupport@poferries.com<br>More contact details | P&O M<br>Ferries          | 分                           |  |  |

- 5. In the consignment section
  - a. Select EU Export Document Type

| Consignment(1-n per bo                          | poking)                            | Click to expand                                                                                                    |
|-------------------------------------------------|------------------------------------|----------------------------------------------------------------------------------------------------|
| All fields marked with                          | * are mandatory.                   | Frequently Asked Questions                                                                                            |
| Shipment Id                                     | EU05001051001                      |                                                                                                    |
| Customs Status*                                 | Declaration required 🗸             | Goods which require a Customs Import Declaration, and are not travelling<br>under a CTC arrangement. TX status goods. |
| EU Export<br>Document Type*                     | AAD  V Please choose document type | Excise goods accompanying document                                                                                    |
| EU Export MRN                                   | AAD<br>ATA<br>CO<br>EU             |                                                                                                    |
| Destination<br>Customs Office<br>Code <b>()</b> | EX<br>ICT<br>IM7<br>RAR            |                                                                                                    |
| Transit Document<br>Reference ()                | REX<br>RT1<br>RT2<br>RTR           |                                                                                                    |
| Original location to<br>dispatch                | TAR<br>TIR-D<br>TIR-R<br>TNK       |                                                                                                    |
| Final location to discharge                     | TT1<br>TT2                         |                                                                                                    |

b. Enter the EU Export MRN or document reference

| Pre-Lodgement / GMR                     | Details                    | Click to expand                                                                                                    |
|-----------------------------------------|----------------------------|----------------------------------------------------------------------------------------------------|
| Booking                                 |                            | Click to expand                                                                                                    |
| Consignment(1-n per t                   | booking)                   | Click to expand                                                                                                    |
| All fields marked with * are mandatory. |                            | Frequently Asked Questions                                                                                            |
| Shipment Id                             | EU05001051001              |                                                                                                    |
| Customs Status*                         | Declaration required V     | Goods which require a Customs Import Declaration, and are not travelling<br>under a CTC arrangement. TX status goods. |
| EU Export<br>Document Type*             | AAD ~                      | Excise goods accompanying document                                                                                    |
| EU Export MRN                           | 24NLLDK71PA1UTWD94         |                                                                                                    |
| Destination<br>Customs Office           | Code                       |                                                                                                    |
| Code ()                                 |                            |                                                                                                    |
| Transit Document<br>Reference 🚺         | Transit Document Reference |                                                                                                    |
| Original location to dispatch           | NLEUR                      |                                                                                                    |
| Final location to discharge             | GBHUL                      |                                                                                                    |

- 6. Complete the remaining required fields of the customs portal
- 7. Select Save

8. The document type and the EU Export MRN will be send to RX Seaport and Portbase to notify them of the export declaration.

## EU Export Document Types:

| Document Code | Description                                                    |
|---------------|----------------------------------------------------------------|
| AAD           | Excise goods accompanying document                             |
| ATA           | ATA carnet                                                     |
| СО            | Community goods declaration to Special Territories             |
| EU            | Goods declaration for exportation to EFTA-countries            |
| EX            | Goods declaration for exportation to countries outside EC      |
| ICT           | Intra-Community transactions (T2L, CMR, invoices)              |
| IM7           | Temporary storage document                                     |
| RAR           | Army document to port of loading (Rotterdam)                   |
| REX           | Fall back procedure goods declaration                          |
| RT1           | T1 bonded transport to port of loading (Rotterdam)             |
| RT2           | T2 bonded transport to port of<br>loading (Rotterdam)          |
| RTR           | Fall back procedure NCTS Transit                               |
| TAR           | Army document in transit via port of Rotterdam                 |
| TIR-D         | TIR Carnet in transit via port of Rotterdam                    |
| TIR-R         | TIR Carnet to port of loading (Rotterdam)                      |
| ТNК           | Tank container with IMO residue                                |
| TT1           | T1 bonded transport in transit via port of Rotterdam           |
| TT2           | T2 bonded transport in transit via port of loading (Rotterdam) |